## The University of Texas Rio Grande Valley

Accounts Receivable

### **Review Entries by Journal**

Organizer(s): David Guerra, Training Coordinator

Updated: 07/20/18

#### Objective

How To Properly Review Entries by Journal in PeopleSoft 9.2 Accounts Receivable Module Billing Component by Explanation, Demonstration, & Practical Application

#### Navigation

- Log in to PeopleSoft 9.2
- Fluid Tile:
- NavBar: Navigator > Financials > Billing > Review Billing Information > Review Entries by Journal

   Accounting Entries by Journal

| Enter a | ny i | information | you | have | and | click | Search. | Leave | fields | blank | for | a list | of | all v | alue | S. |
|---------|------|-------------|-----|------|-----|-------|---------|-------|--------|-------|-----|--------|----|-------|------|----|
|         |      |             |     |      |     |       |         |       |        |       |     |        |    |       |      |    |

| Find an Existing Value                           |   |
|--------------------------------------------------|---|
| Search Criteria                                  |   |
| Business Unit = 🗸                                | ٩ |
| Journal ID begins with V                         |   |
| GL Journal Line Number = V                       |   |
| Ledger begins with 🗸                             | ] |
|                                                  |   |
| Search Clear Basic Search 🖾 Save Search Criteria |   |

#### Review Entries By Journal

- Find an Existing Value
- Enter
  - BUSINESS UNIT [=]: UTRGV
  - JOURNAL ID [begins with]: (if known) (optional)
  - JOURNAL DATE [=]:
  - GL JOURNAL LINE NUMBER [=]: (if known) (optional)
  - LEDGER [begins with]:
- Click **Search** button

| Accounting Entries by Journal                                 |                                 |
|---------------------------------------------------------------|---------------------------------|
| Enter any information you have and click Search. Leave fields | blank for a list of all values. |
|                                                               |                                 |
| Find an Existing Value                                        |                                 |
|                                                               |                                 |
| Search Criteria                                               |                                 |
|                                                               |                                 |
| Business Unit = V UTRGV                                       | Q                               |
| Journal ID begins with 🗸                                      |                                 |
| Journal Date = 🗸                                              | 31                              |
| GL Journal Line Number = 🗸                                    |                                 |
| Ledger begins with 🗸                                          |                                 |
|                                                               |                                 |
|                                                               |                                 |
| Search Clear Basic Search                                     | Criteria                        |
|                                                               |                                 |

#### Data Entry

- Multiple Results are displayed
- Select by Journal ID
  - pay attention to GL Journal Line Number

| Find an Existing Value                                 |                                                  |  |  |  |  |  |  |  |  |  |
|--------------------------------------------------------|--------------------------------------------------|--|--|--|--|--|--|--|--|--|
| Search Criteria                                        |                                                  |  |  |  |  |  |  |  |  |  |
|                                                        |                                                  |  |  |  |  |  |  |  |  |  |
| Business                                               | Unit = V UTRGV × Q                               |  |  |  |  |  |  |  |  |  |
| Journ                                                  | al ID begins with V                              |  |  |  |  |  |  |  |  |  |
| Journal                                                |                                                  |  |  |  |  |  |  |  |  |  |
| GL Journal Line Nur                                    |                                                  |  |  |  |  |  |  |  |  |  |
|                                                        | daar baging with by                              |  |  |  |  |  |  |  |  |  |
| Le                                                     | uger begins with 🗸                               |  |  |  |  |  |  |  |  |  |
| Search Cle<br>Search Results<br>Only the first 300 res | ar Basic Search 🖾 Save Search Criteria           |  |  |  |  |  |  |  |  |  |
| View All                                               | First 🕢 1-100 of 300 🕑 Last                      |  |  |  |  |  |  |  |  |  |
| Susiness Unit Journ                                    | al ID Journal Date GL Journal Line Number Ledger |  |  |  |  |  |  |  |  |  |
| UTRGV BBI00                                            | 00557 07/07/2017 1 ACTUALS                       |  |  |  |  |  |  |  |  |  |
| UTRGV BBI00                                            | 00557 07/07/2017 2 ACTUALS                       |  |  |  |  |  |  |  |  |  |
| UTRGV BBI00                                            | 00558 08/02/2017 1 ACTUALS                       |  |  |  |  |  |  |  |  |  |
| UTRGV BBI00                                            | 00558 08/02/2017 2 ACTUALS                       |  |  |  |  |  |  |  |  |  |
| UTRGV BBI00                                            | 00559 08/09/2017 1 ACTUALS                       |  |  |  |  |  |  |  |  |  |
| LITRGV BBI00                                           | 0559 08/09/2017 2 ACTUALS                        |  |  |  |  |  |  |  |  |  |

#### Data Processing

- Review Entries by Journal page is displayed
- Review ALL Content on page including Journal ID, Chartfields, Accounting Journal Entries, etc.

| Journal  | ID           |                  |                |                 |         |             |               |                 |                |               |               |       |
|----------|--------------|------------------|----------------|-----------------|---------|-------------|---------------|-----------------|----------------|---------------|---------------|-------|
|          | Business U   | nit UTRGV        |                | Journal BBI000  | 0655    |             | Date 05/08/   | /2018           |                | GL            | Journal       |       |
|          | Ledg         | Jer ACTUALS      |                | Line            | 7       | Line I      | Descr Billing |                 |                |               |               |       |
| Chartfie | lds          |                  |                |                 |         |             | F             | Personalize   F | ind   View All | 🖉   🔜 🛛 Fi    | irst 🕚 1 of 1 | 🕑 Las |
| Account  | Fund<br>Code | Department       | Cost Center    | Function        | Program | PC Business | Unit Proje    | ect Ad          | ctivity        | Analysis Type | Affiliate     | Fu    |
| 44451    | 3200         | 205060           | 32000009       | 999             |         |             |               |                 |                |               |               |       |
| <        |              |                  |                |                 |         |             |               |                 |                |               |               | >     |
|          | Base C       | urrency USD      |                | Base A          | Amount  |             |               |                 |                |               |               |       |
|          | С            | urrency USD      |                | Transaction A   | Amount  |             |               |                 |                |               |               |       |
|          | Statistic    | cs Code          |                | Statistic A     | Amount  |             |               |                 |                |               |               |       |
| Accour   | ting Journ   | al Entrios       |                |                 |         | Po          | rsonalize   F | ind   View All  | 2.             | First (1 of 2 | 🕞 Last        |       |
| Jrnl Inf | ormation     | Transaction Amts | Reference Info | ormation (IIII) |         | 10          |               |                 |                | 11151 @ 1012  | Eust          |       |
| BI Unit  | Invoice      |                  | Sequence       | Accoun          | t Fund  | Dept        | Cost Center   | Function        | Program        | Project       | Affilia       |       |
|          | NS-00000     | 10-INV 📕         |                | 1 44451         | 3200    | 205060      | 32000009      | 999             |                |               |               |       |
| UTRNS    |              |                  |                |                 |         |             |               |                 |                |               |               |       |

• Click Return to Search button

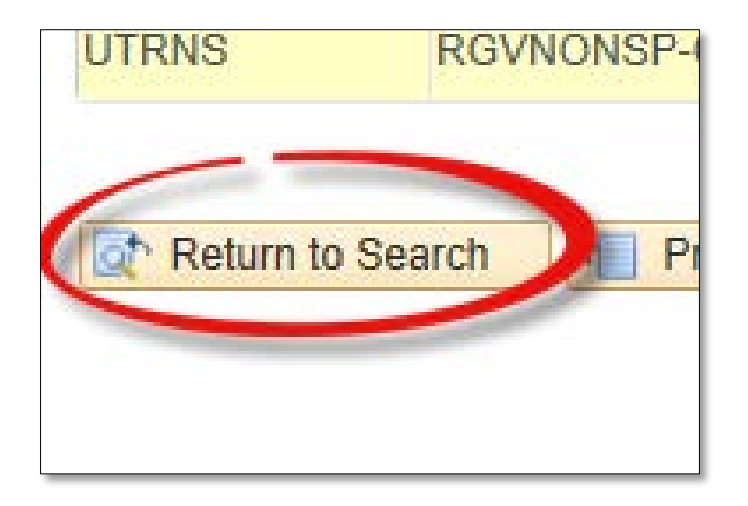

• Search for a different Accounting Entry by Journal or

| Accounting Entries by Journal                                                                         |                          |
|----------------------------------------------------------------------------------------------------|--------------------------|
| Enter any information you have and click Search. Leave fields blank f                                 | or a list of all values. |
| Find an Existing Value                                                                                |                          |
| Search Criteria                                                                                       |                          |
| Business Unit =  Journal ID begins with  Journal Date =  GL Journal Line Number =  Ledger begins with | Q<br>1                   |
| Search Clear Basic Search                                                                             |                          |

• Return **HOME** to start a new process

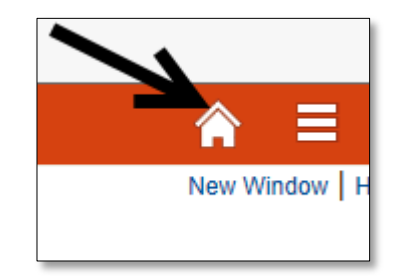

#### This Process Is Now Complete

#### Contact us at:

• If you have questions please contact: AccountsReceivable@utrgv.edu

# The University of Texas Rio Grande Valley

Accounts Receivable